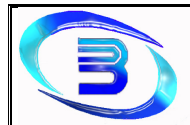

Establecimiento Metalúrgico David E. Bognanno

- Una vez que se completaron las actividades a realizar, presionar el botón "Guardar"
- El sistema informará que se registró con éxito la Orden de Trabajo

| Notificacion                |
|-----------------------------|
| Orden de Trabajo Registrada |
| Aceptar                     |

|--|

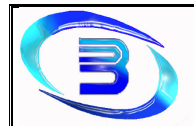

Establecimiento Metalúrgico David E. Bognanno

### Actualizar Orden de Trabajo

Cuando se trabaja en la producción del pedido, se van completando las actividades programadas.

- Ingresar desde la opción "<u>Buscar Orden de Trabajo</u>" y seleccionar al Orden de Trabajo que se desee actualizar
- Se completarán los datos de la Orden de Trabajo seleccionada en la pantalla "Orden de Trabajo Detalle"

| 💽 Orden de Trabajo Detalle                                                                                                   | No. of Concession, Name                                                     |                      |                                                      |
|----------------------------------------------------------------------------------------------------|-----------------------------------------------------------------------------|----------------------|------------------------------------------------------|
| Orden Trabajo<br>66 Nombre BWE R047<br>Ver Imagen Tipo Producto                                                              | × Fecha 12/12/201                                                           | Cantidad Observación | Prozen Productors                                    |
| Actividades del Producto - Empleado Asign                                                                                    | ado                                                                         |                      | envación Actividad Bealizada                         |
| Actividad Duracio                                                                                                    | n Fecha Agenda Inicio Fin                                                   | Empleado Asigrado    |                                                      |
| OWNERADO         OUSOS           CORTE         00:01:           ENSAMBLADO         00:00:           PERFORADO         00:01: | 13 12/12/2010<br>10 12/12/2010<br>15 13/12/2010<br>13/12/2010<br>13/12/2010 | Agregar              |                                                      |
|                                                                                                    |                                                                             | Pellido              | ponsable Actividad<br>Nombre Cargo Limpior<br>Buscar |
|                                                                                                    |                                                                             | No Doc. En           | pleado Cargo                                         |
| Duración de Actividades<br>DD.HH:MM DD.HH:<br>Faltante 000:10:30 Total 000:10                                                | MM DD-HH-MM Fecha Entre<br>130 Realizadas 000.00.00 12/12/2010              | Gardar Imprimir Sa   | <b>r</b>                                             |

- Se debe elegir de la grilla (a la izquierda de la pantalla) la actividad que se desea actualizar, seleccionar la acción de "Comienzo" o "Fin" (según se desee actualizar) y presionar el botón "Agregar"
- A medida que se completan las actividades se verán reflejadas en la lista de la derecha de la pantalla, y siendo comienzo de la actividad se posibilita la carga del empleado responsable de la misma

| 💽 Orden de Trabajo Detalle                                         |                   |              |                                        |               |                   |                |                                         |                                                                                                    |
|--------------------------------------------------------------------|-------------------|--------------|----------------------------------------|---------------|-------------------|----------------|-----------------------------------------|----------------------------------------------------------------------------------------------------|
| Orden Trabajo Cliente M<br>66 Nombre B<br>Ver Imagen Tipo Producto | VECO<br>IUJE R047 |              | ▼ Fect                                 | 12/12/2010    | Cantidad          | Observ         | tión                                    | Piezas Productos                                                                                               |
| Actividades del Producto - Emple                                   | ado Asignado      | •            | 10 1 1 1 1 1 1 1 1 1 1 1 1 1 1 1 1 1 1 | 12-22         | Section 1         | 100            | Horan de Actividades                    |                                                                                                    |
| Actividad                                                          | Duracion          | Fecha Agenda | Inicio                                 | Fin           | Empleado Asignado | 2-4            |                                         |                                                                                                    |
| TORNEADO                                                           | 00:05:15          | 12/12/2010   | 12/12/2010 13:00                       |               | AZADUR CARLOS     | and the second | 12.01                                   | ^ E                                                                                                    |
| CORTE                                                              | 00:01:00          | 12/12/2010   |                                        |               |                   | Agregar        | 13.00                                   |                                                                                                    |
| ENSAMBLADO                                                         | 00:00:15          | 13/12/2010   |                                        |               |                   |                |                                         |                                                                                                    |
| PERFORADO                                                          | 00:04:00          | 13/12/2010   |                                        |               |                   | -              |                                         | * 2                                                                                                    |
|                                                                    |                   |              |                                        |               |                   | Quitar         |                                         | The second second second second second second second second second second second second second second second s |
|                                                                    |                   |              |                                        |               |                   |                | Busqueda Emple do Responsable Actividad |                                                                                                    |
|                                                                    |                   |              |                                        |               |                   |                | Apellido Nombre                         | Cargo                                                                                                    |
|                                                                    |                   |              |                                        |               |                   | 1              |                                         | OPERARIO   Buscar                                                                                              |
|                                                                    |                   |              |                                        |               |                   |                | Nro.Doc. Impleado                       | Cargo                                                                                                    |
|                                                                    |                   |              |                                        |               |                   | 1              | 26123542 GONZALEZ PABLO                 | OPERARIO                                                                                                    |
| 8                                                                  |                   |              |                                        |               |                   | 64 33          | 23476185 AZADUR CARLOS                  | OPERARIO                                                                                                    |
|                                                                    |                   |              |                                        |               |                   | 10 - C         |                                         |                                                                                                    |
| Duración de Actividades                                            | 144               | the second   | a the state of                         | and a start   | The state of the  |                |                                         |                                                                                                    |
| DD:HH:MM                                                           | DD:HH:MM          | 0            | D:HH:MM                                | Fecha Entrega | 1-12-12           |                |                                         |                                                                                                    |
| Faltante 000:10:30 Total                                           | 000:10:30         | Realizadas 0 | 00:00:00                               | 12/12/2010    |                   | C 1            |                                         |                                                                                                    |
|                                                                    |                   |              |                                        |               | and the spills    | Guardar        |                                         | pitter Tar an pitter Tar an pi                                                                                 |

Una vez cargadas las actualizaciones deseadas, presionar el botón "Guardar"

| <b>Grupo № 4</b> | Integrantes: Juárez, Silvina - Martín, Pablo Andrés | Página 40 de |
|------------------|-----------------------------------------------------|--------------|
| Confeccionó      | Mengual, Rogelio Nicolás - Molina, Mariano          | 61           |

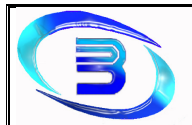

Establecimiento Metalúrgico David E. Bognanno

## Inspección

### **Buscar Inspección**

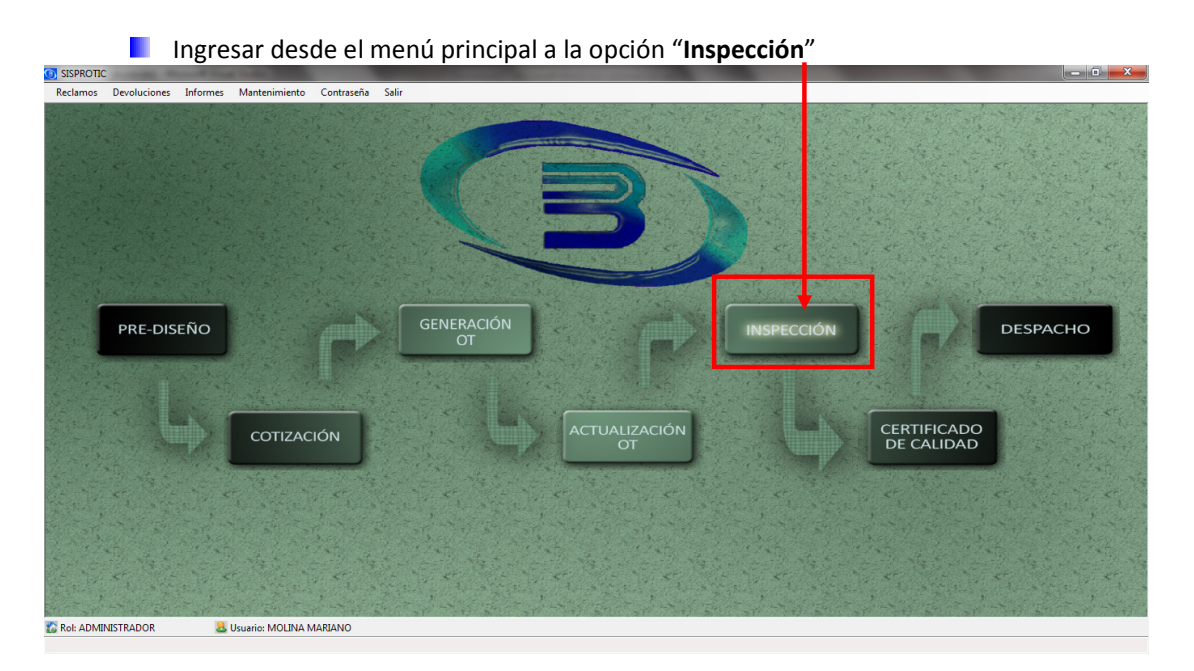

- Aquí se desplegará la pantalla "Buscar Inspección", brindando la posibilitad de seleccionar el criterio de búsqueda deseado:
  - ✓ Por Cliente
  - ✓ Por Actividad
  - ✓ Por rango de fecha (desde hasta)
  - ✓ Por Número de Orden de Trabajo
  - ✓ Por Estado de Actividad

| Buscar Inspecci | on de Orden de Trabajo |                               |                    |                            | Sun and Designation of the local division of the local division of |                  |                  |                               |
|-----------------|------------------------|-------------------------------|--------------------|----------------------------|----------------------------------------------------------------------------------------------------|------------------|------------------|-------------------------------|
| Cliente         |                        | ✓ Desde     12/12/2010     □▼ | Hast<br>12/12/2010 | ta<br>D 💭 🖛 🗌 In           | speccionada                                                                                                    |                  | and the          |                               |
| Actividad       |                        | N° OT                         |                    | V Es                       | tado Activid                                                                                                    | ad FINALIZAD     | A                | •                             |
| 21272           |                        | Buscar                        |                    | 5 6 30                     | 20                                                                                                    |                  | 1. 18 m          | Setting the se                |
| N° OT           | Actividad              | Fecha O.T.                    | Cantidad           | Estado Actividad           | Inspeccion                                                                                                    | Comienzo         | Fin              | Cliente                       |
| 66              | TORNEADO               | 12/12/2010                    | 5                  | Finalizada                 | No                                                                                                    | 12/12/2010 13:00 | 12/12/2010 18:05 | IVECO                         |
| 66              | CORTE                  | 12/12/2010                    | 5                  | Finalizada                 | No                                                                                                    | 12/12/2010 18:15 | 12/12/2010 19:35 | IVECO                         |
| 66              | ENSAMBLADO             | 12/12/2010                    | 5                  | Finalizada                 | No                                                                                                    | 13/12/2010 08:35 | 13/12/2010 09:00 | IVECO                         |
| 66              | PERFORADO              | 12/12/2010                    | 5                  | Finalizada                 | No                                                                                                    | 13/12/2010 10:00 | 12/12/2010 14:30 | IVECO                         |
|                 |                        |                               |                    |                            |                                                                                                    |                  |                  |                               |
| Inspeccion      |                        |                               |                    |                            |                                                                                                    |                  |                  |                               |
| Observación     | A CARLES A CAR         | 1. 8.1                        | 2.3                | P. C. C. C.                | F                                                                                                    | Resultado        | O Aprobada       | No Aprobada                   |
| N.              |                        |                               |                    | ^                          |                                                                                                    | Motivo           | and the second   | - Alternation of the second   |
|                 |                        |                               |                    | 35120                      |                                                                                                    | PROTECT          | Same Co          | a second second second second |
| -               |                        | 1 5 30                        | - 10 Mar           | 10 - The 18-2"             | Fecha In                                                                                                    | speccion 12/12   | /2010 -          | Ver Detaile Ot                |
|                 | a first a specific a   | THE LAND                      | 1                  | <u>G</u> uardar <u>S</u> a | dir                                                                                                    | in the second    | 12 - 32          |                               |

| <b>Grupo № 4</b> | Integrantes: Juárez, Silvina - Martín, Pablo Andrés | Página 41 de |
|------------------|-----------------------------------------------------|--------------|
| Confeccionó      | Mengual, Rogelio Nicolás - Molina, Mariano          | 61           |
|                  |                                                     | 01           |

Establecimiento Metalúrgico David E. Bognanno

- Una vez seleccionado el criterio, completar el campo correspondiente y presionar el botón "Buscar"
- En la lista se mostrarán las inspecciones buscadas, haciendo doble clic en el renglón deseado se completarán los datos en el formulario.

#### **Registrar Inspección**

Realizar la búsqueda de la inspección en "<u>Buscar Inspección</u>", con la inspección deseada seleccionada, elegir el resultado de la inspección: Aprobada o No Aprobada En caso de que sea No Aprobada, seleccionar también el Motivo

| 0  | Buscar Inspeccio | on de Orden de Trabajo             |                               | -                  | -                |                |                  |                      |                    | l                | - 🗆 X          |   |
|----|------------------|------------------------------------|-------------------------------|--------------------|------------------|----------------|------------------|----------------------|--------------------|------------------|----------------|---|
|    | Cliente          |                                    | ✓ Desde     12/12/2010     □▼ | Hast<br>12/12/2010 | la<br>) 📑        | Inspeccionad   | a                | 1. 1. 1. 1.          |                    | and a start of a |                |   |
|    | Actividad        |                                    | N° OT                         |                    | <b>V</b>         | Estado Activid | lad FINALIZAD    | A                    |                    | -                | 1. 1. 1.       |   |
|    |                  |                                    | Buscar                        | Tali               | S. a. Th         | 1.1.1          | The st           | a the s              | 0                  | 5 × 0 %          | and the second |   |
|    | N° OT            | Actividad                          | Fecha O.T.                    | Cantidad           | Estado Actividad | Inspeccion     | Comienzo         | Fin Clie             | ente               |                  |                |   |
| 6  | 6                | TORNEADO                           | 12/12/2010                    |                    | Finalizada       |                | 12/12/2010 13:00 | 12/12/2010 18:05 IVE | ico                |                  |                |   |
| 6  | 6                | CORTE                              | 12/12/2010                    | 5                  | Finalizada       | No             | 12/12/2010 18:15 | 12/12/2010 19:35 IVE | co                 |                  |                |   |
| 6  | 6                | ENSAMBLADO                         | 12/12/2010                    | 5                  | Finalizada       | No             | 13/12/2010 08:35 | 13/12/2010 09:00 IVE | icr <mark>e</mark> |                  |                |   |
| 6  | 6                | PERFORADO                          | 12/12/2010                    | 5                  | Finalizada       | No             | 13/12/2010 10:00 | 12/12/2010 14:30 IVE | 0                  |                  |                |   |
|    |                  |                                    |                               |                    |                  |                |                  |                      |                    |                  |                |   |
|    | nspeccion        |                                    |                               |                    |                  | Ealle          | The lite         | 150 100              | 18. 7              | 2 10 A 10        |                |   |
|    | Observación      |                                    |                               |                    |                  | 8. S. C. R. C. | Resultado        | 9 Aprobada           | No Aomhada         |                  |                | 1 |
| 1  | CUMPLE CON LA E  | SPECIFICACION DE MEDIDAS DEL PLANO |                               |                    | ^                | " ale          |                  | C . probaba          |                    | and the series   |                | 1 |
| Ш  |                  |                                    |                               |                    |                  | 2 H. Faller    | MOLINO           |                      |                    | •                |                | 1 |
| I. |                  |                                    | and the second second         |                    | -                | Fecha In       | speccion 12/12   | 2010 👻               |                    | Ver Detaile      | Ot             | 1 |
|    | SEL STA          | a state of a state of the          | TER MARK                      | 19                 | Guardar          | Salir          |                  |                      |                    |                  |                | Ī |

- Completar el campo de Observación y presionar el botón "Guardar"
- El sistema informará que la inspección se guardó con éxito, mostrando el siguiente mensaje:

| Notificacion          | J |
|-----------------------|---|
| Inspeccion Registrada |   |
| Aceptar               |   |

| Grupo № 4   | Integrantes: Juárez, Silvina - Martín, Pablo Andrés | Página 42 de |
|-------------|-----------------------------------------------------|--------------|
| Confeccionó | Mengual, Rogelio Nicolás - Molina, Mariano          | 61           |

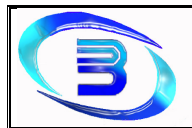

۱

Establecimiento Metalúrgico David E. Bognanno

## Certificado de Calidad

### Buscar Certificado de Calidad

Ingresar desde el menú principal a la opción "Certificado de Calidad"

| SISPROTIC<br>Reclamos Devoluciones | Informes Mantenimiento | Contraseña Sali |                  |                    |            |                           |          |
|------------------------------------|------------------------|-----------------|------------------|--------------------|------------|---------------------------|----------|
| NCOMPS DEVOLUTION                  |                        | 00003588 300    | C                | 3                  | 5          |                           |          |
| PRE-DISE                           | ŇO                     |                 | GENERACIÓN<br>OT |                    | INSPECCIÓN |                           | DESPACHO |
|                                    | сотізас                | IÓN             |                  | ACTUALIZACIÓ<br>OT |            | CERTIFICADO<br>DE CALIDAD |          |
|                                    | Jusuario: MOLINA N     | MARIANO         |                  |                    |            |                           |          |

- Aquí se desplegará la pantalla "Panel de Certificado de Calidad", brindando la posibilitad de seleccionar el criterio de búsqueda deseado:
  - ✓ Por Cliente
  - ✓ Por Orden de Trabajo
  - ✓ Por rango de fecha (desde hasta)
  - ✓ Por Estado de Orden de Trabajo
  - ✓ Por Estado de Actividad

| <b>Grupo № 4</b> | Integrantes: Juárez, Silvina - Martín, Pablo Andrés | Página 43 de |
|------------------|-----------------------------------------------------|--------------|
| Confeccionó      | Mengual, Rogelio Nicolás - Molina, Mariano          | 61           |

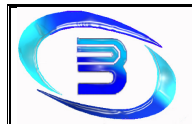

Establecimiento Metalúrgico David E. Bognanno

| Panel de Cert    | tificado de Calidad                                                                                            |                 |                         |                       | -                |                  |                  |           |               |             |
|------------------|----------------------------------------------------------------------------------------------------|-----------------|-------------------------|-----------------------|------------------|------------------|------------------|-----------|---------------|-------------|
| Cliente          |                                                                                                    | Desi<br>12/12/2 | <b>de</b><br>010 📑 12/1 | Hasta<br>2/2010 📑 🗹 E | Estado Ot        | PRODUCIDA        |                  | •         | Actividad     |             |
| ■ N* OT          | a les and                                                                                                    | Busc            | ar () () Ed             | E STATE               | Estado Actividad | 1                | and a strength   | -         | Inspeccionada |             |
| N° OT            | Actividad                                                                                                    | Fecha O         | Cantidad                | Estado Actividad      | Inspeccion       | Comienzo         | Fin              | Estado Ot | Cliente       |             |
|                  | ENSAMBLADO                                                                                                    | 10/12/20        | 0 13                    |                       |                  |                  |                  |           |               |             |
| 54               | FRESADO                                                                                                    | 10/12/20        | 0 12                    | Finalizada            | Si               | 11/12/2010 10:46 | 10/12/2010 13:46 | PRODUCIDA | IVECO         |             |
| 66               | TORNEADO                                                                                                    | 12/12/20        | 0 5                     | Finalizada            | Si               | 12/12/2010 13:00 | 12/12/2010 18:05 | PRODUCIDA | IVECO         |             |
| 66               | CORTE                                                                                                    | 12/12/20        | 0 5                     | Finalizada            | Si               | 12/12/2010 18:15 | 12/12/2010 19:35 | PRODUCIDA | IVECO         |             |
| 66               | ENSAMBLADO                                                                                                    | 12/12/20        | 0 5                     | Finalizada            | Si               | 13/12/2010 08:35 | 13/12/2010 09:00 | PRODUCIDA | IVECO         |             |
| 66               | PERFORADO                                                                                                    | 12/12/20        | 0 5                     | Finalizada            | Si               | 13/12/2010 10:00 | 12/12/2010 14:30 | PRODUCIDA | IVECO         |             |
|                  |                                                                                                    |                 |                         |                       |                  |                  |                  |           |               |             |
| Certificado de ( | Calidad                                                                                                    |                 | No.                     |                       |                  |                  |                  |           |               |             |
| Prediseño        |                                                                                                    |                 | And The State           |                       |                  |                  |                  |           |               |             |
| Cotizacion       | W DALL OF                                                                                                    | 100             | N. C.                   |                       |                  |                  |                  |           |               | R. S. S. K. |
| Generacio        | n Ot                                                                                                    |                 | 1210 3                  |                       |                  |                  |                  |           |               |             |
| Inspeccion       | n the second second second second second second second second second second second second second second second |                 | Sec. 13                 |                       |                  |                  |                  |           |               |             |
|                  |                                                                                                    |                 | NP                      |                       |                  |                  |                  |           |               |             |
|                  | Guardar                                                                                                    | Sal             | ·                       |                       |                  |                  |                  |           |               |             |
|                  |                                                                                                    |                 |                         |                       |                  |                  |                  |           |               |             |

- Se selecciona el criterio de búsqueda, se completa el campo con los datos que se deseen buscar y se presiona el botón "Buscar"
- Luego, el certificado puede ser guardado, enviado por mail o impreso

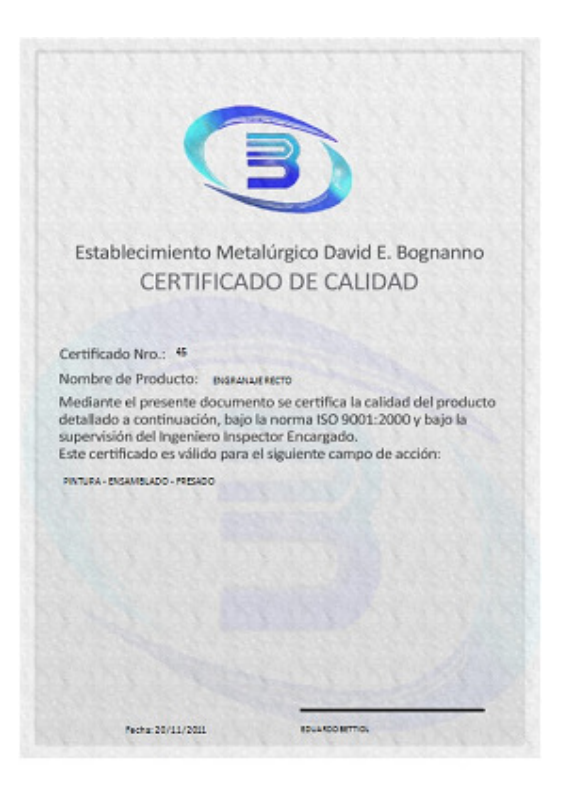

| <b>Grupo № 4</b> | Integrantes: Juárez, Silvina - Martín, Pablo Andrés | Página 44 de |
|------------------|-----------------------------------------------------|--------------|
| Confeccionó      | Mengual, Rogelio Nicolás - Molina, Mariano          | 61           |

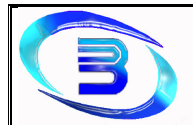

# Establecimiento Metalúrgico David E. Bognanno

#### **Generar Certificado**

Ver Detalle Ot

Guardar Salir

|              |                     | /          |          |                  |               |                  |                  |           |             |  |
|--------------|---------------------|------------|----------|------------------|---------------|------------------|------------------|-----------|-------------|--|
| Panel de Cer | tificado de Calidad | Dende      | -        | Hasta            |               |                  | Ander son        | 0.0-07050 |             |  |
| Cliente      |                     | 12/12/2010 | 12/1     | 2/2010 - K Es    | tado Ot       | PRODUCIDA        |                  | - A       | tividad     |  |
| N° OT        |                     | Buscar     | 1        | Es               | tado Activida | 4                |                  | - 🗸 Ir    | speccionada |  |
| от           | Actividad           | Fecha O.T. | Cantidad | Estado Actividad | Inspeccion    | Comienzo         | Fin              | Estado Ot | Cliente     |  |
|              | ENSAMBLADO          | 10/12/2010 |          | Finalizada       |               | 10/12/2010 08:52 | 10/12/2010 17:52 | PRODUCIDA | IVECO       |  |
|              | FRESADO             | 10/12/2010 | 12       | Finalizada       | Si            | 11/12/2010 10:46 | 10/12/2010 13:46 | PRODUCIDA | IVECO       |  |
|              | TORNEADO            | 12/12/2010 | 5        | Finalizada       | Si            | 12/12/2010 13:00 | 12/12/2010 18:05 | PRODUCIDA | IVECO       |  |
|              | CORTE               | 12/12/2010 | 5        | Finalizada       | Si            | 12/12/2010 18:15 | 12/12/2010 19:35 | PRODUCIDA | IVECO       |  |
|              | ENSAMBLADO          | 12/12/2010 | 5        | Finalizada       | Si            | 13/12/2010 08:35 | 13/12/2010 09:00 | PRODUCIDA | IVECO       |  |
|              | PEBEOBADO           | 12/12/2010 | 5        | Finalizada       | 9             | 13/12/2010 10:00 | 12/12/2010 14:30 | PRODUCIDA | IVECO       |  |

Se cuenta con un "visor de etapas", donde se puede ver el detalle de lo que se realizó en cada una de las etapas llevadas a cabo. Una vez que se chequeen todas estas etapas como correctas, se presiona el botón "Guardar" y se certifica el pedido.

| No | otificacion                     |
|----|---------------------------------|
|    | Certificado de Calidad Generado |
|    | Aceptar                         |

| <b>Grupo Nº 4</b> | Integrantes: Juárez, Silvina - Martín, Pablo Andrés | Página 45 de |  |
|-------------------|-----------------------------------------------------|--------------|--|
| Confeccionó       | Mengual, Rogelio Nicolás - Molina, Mariano          | 61           |  |

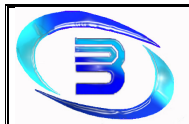

Establecimiento Metalúrgico David E. Bognanno

## Despacho

### Despachar pedido

Ingresar desde el menú principal a la opción "Despacho"

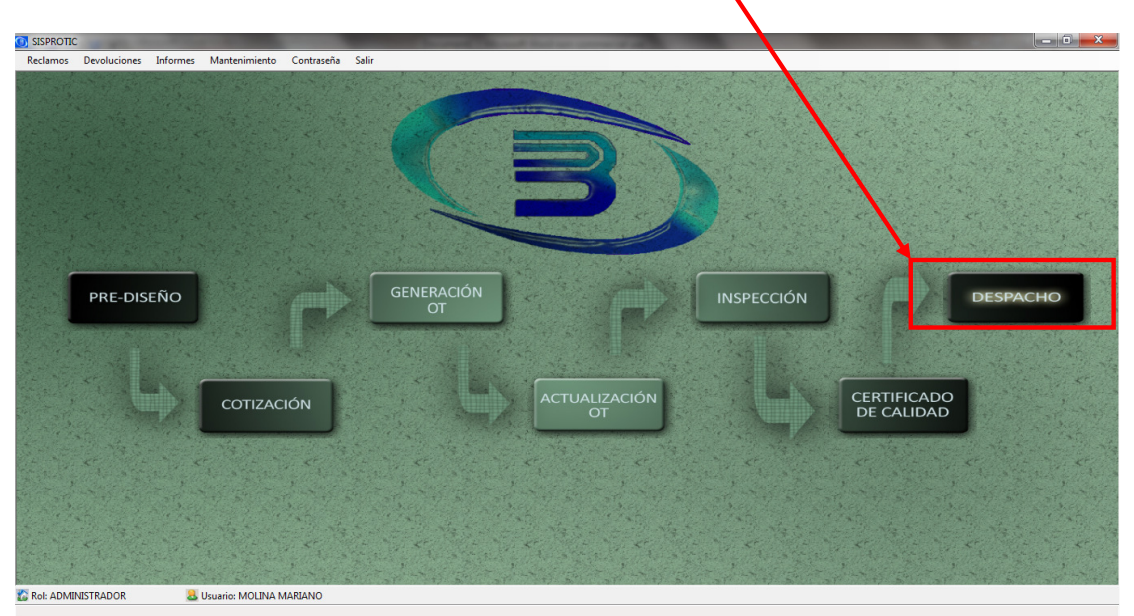

- Se desplegará la pantalla "Despacho", brindando la posibilitad de seleccionar el criterio de búsqueda deseado:
  - ✓ Por Cliente
  - ✓ Por Número de Orden de Trabajo
  - ✓ Por rango de fecha (desde hasta)
  - ✓ Por Estado (Despachada Pendiente de Despacho)

| <b>Grupo № 4</b> | Integrantes: Juárez, Silvina - Martín, Pablo Andrés | Página 46 de |
|------------------|-----------------------------------------------------|--------------|
| Confeccionó      | Mengual, Rogelio Nicolás - Molina, Mariano          | 61           |

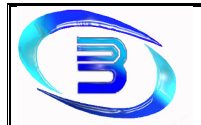

Establecimiento Metalúrgico David E. Bognanno

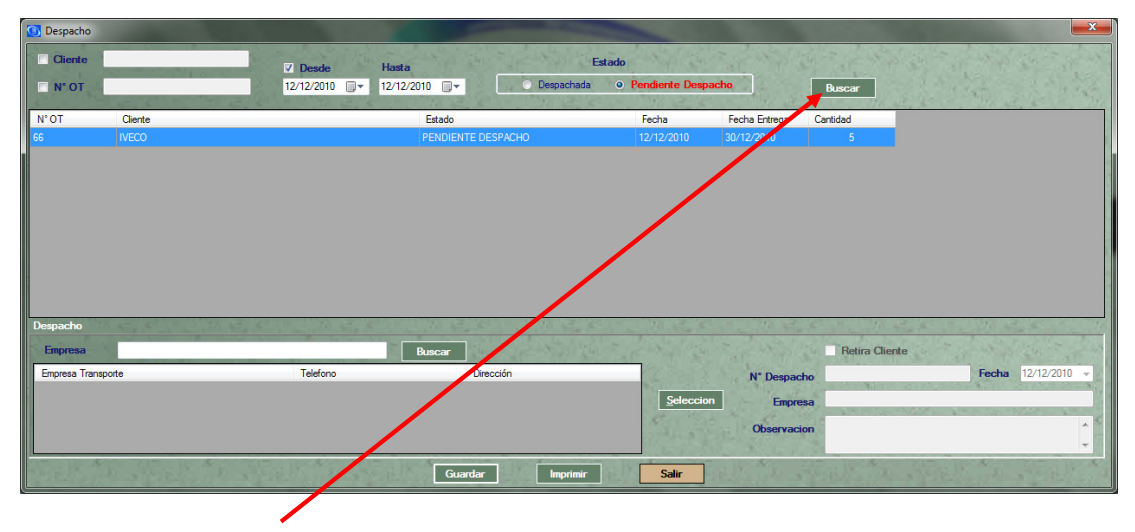

- Seleccionar el criterio de búsqueda, completar el campo correspondiente y presionar el botón "Buscar"
- Se completará la lista con las Órdenes de Trabajo que cumplan el criterio de búsqueda y los datos ingresados.
- Se selecciona de la lista la orden que se desee despachar, se elije la empresa que se encargará del envío o se coloca el tilde de "Retira el Cliente"

| 🗿 Despa           | cho                                 |                                                                                                    |                                                                                                    | -                 |                |                    |                                                                                                    |
|-------------------|-------------------------------------|----------------------------------------------------------------------------------------------------|----------------------------------------------------------------------------------------------------|-------------------|----------------|--------------------|----------------------------------------------------------------------------------------------------|
| Clier             | ite                                 | Desde Hasta                                                                                                    | A SALE AND A                                                                                                    | istado            | The second     | and the second     | Sand and sand                                                                                                    |
| □ N° 0            | π                                   | 12/12/2010 🖉 🕈 12/12/2010                                                                                      | 🗊 🗕 💿 Dispachada                                                                                                    | Pendiente Despace | ho             | Buscar             | the states                                                                                                    |
| N° OT             | Cliente                             | Esta                                                                                                    | ido                                                                                                    | Fecha             | echa Entrega ( | Cantidad           |                                                                                                    |
| 66                | IVECO                               | PEN                                                                                                    | DIENTE DESP. CHO                                                                                                    | 12/12/2010        | 30 12/2010     |                    |                                                                                                    |
|                   |                                     |                                                                                                    |                                                                                                    |                   |                |                    |                                                                                                    |
| Despach<br>Empres | o<br>Sa                             | Busc                                                                                                    | ar dia tanàna dia kaominina dia kaominina dia kaominina dia kaominina dia kaominina dia kaominina dia kaominina<br>Ar | The North         |                | Retira Cliente     | and the second second                                                                                                    |
| Empresa           | Transporte                          | Telefono                                                                                                    | Dirección                                                                                                    | ·                 | N* Despacho    |                    | Fecha 12/12/2010 -                                                                                                    |
| S.I.L SEF         | VICIO INTEGRAL LOGISTICO-REPARTO DE | CA 4698612 / 4822165 /157148158 /                                                                              | 15 Pueyrredon esquina Velez Sars                                                                                      | field             | Imoraea        | RETIRA CLIENTE     | the second second second second second second second second second second second second second second second s                                                                                                    |
| CENTRO            | FLET                                | 0351-152463637                                                                                                 |                                                                                                    | Quideoion         | Inpresa        |                    | A REAL PROPERTY AND A REAL PROPERTY AND A REAL PROPERTY A REAL PROPERTY AND A REAL PROPERTY AND A REAL PRO |
| REX               |                                     | 0351 - 155529061                                                                                               | Velez Sarsfield 1000                                                                                                  | - 27 Mar 2 1      | Observacion    | LIMI AGOL LOTANDAN |                                                                                                    |
|                   |                                     |                                                                                                    |                                                                                                    | ,                 | a day had      |                    | *                                                                                                    |
|                   |                                     | R. M. P. R. M. R. M. R. M. R. M. R. M. R. M. R. M. R. M. R. M. R. M. R. M. R. M. R. M. R. M. R. M. R. M. R. M. | <u>G</u> uardar <u>I</u> mprimir                                                                                      | Saļir             |                |                    |                                                                                                    |

Completar el campo Observaciones y luego presionar el botón "Guardar". El sistema informará el número de despacho registrado

| Grupo № 4   | Integrantes: Juárez, Silvina - Martín, Pablo Andrés | Página 47 de |
|-------------|-----------------------------------------------------|--------------|
| Confeccionó | Mengual, Rogelio Nicolás - Molina, Mariano          | 61           |

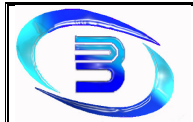

Establecimiento Metalúrgico David E. Bognanno

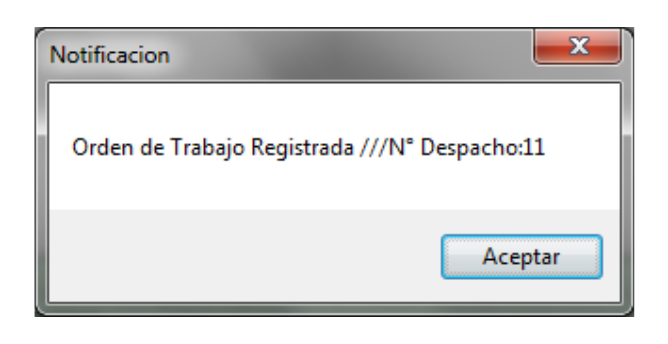

# Reclamo

Ingresar desde la barra de menú a la opción "Reclamos"

|                                 |                                 | and the second second second | the second second   |            |                           | - D - X- |
|---------------------------------|---------------------------------|------------------------------|---------------------|------------|---------------------------|----------|
| Reclamos Devoluc on Information | mes Mantenimiento Contraseña Sa | lir                          |                     |            |                           |          |
|                                 |                                 | C                            | 3                   | )          |                           |          |
| PRE-DISEÑC                      |                                 | GENERACIÓN<br>OT             | P                   | INSPECCIÓN |                           | DESPACHO |
| 4                               | COTIZACIÓN                      |                              | ACTUALIZACIÓN<br>OT | Q.         | CERTIFICADO<br>DE CALIDAD |          |
|                                 |                                 |                              |                     |            |                           |          |
| C Rol: ADMINISTRADOR            | a Usuario: MOLINA MARIANO       |                              |                     |            |                           |          |

Se desplegará la pantalla "Reclamo", donde se deberá buscar la Orden de Trabajo que se desee reclamar, brindando la posibilitad de seleccionar el criterio de búsqueda deseado:

- ✓ Por Cliente
- ✓ Por Orden de Trabajo
- ✓ Por rango de fecha (desde hasta)
- ✓ Por Estado de Orden de Trabajo
- ✓ Por Estado de Actividad

| <b>Grupo № 4</b> | Integrantes: Juárez, Silvina - Martín, Pablo Andrés | Página 48 de |
|------------------|-----------------------------------------------------|--------------|
| Confeccionó      | Mengual, Rogelio Nicolás - Molina, Mariano          | 61           |